## SAJ会員登録のページをインターネットから検索し会員登録LOGINをしてください

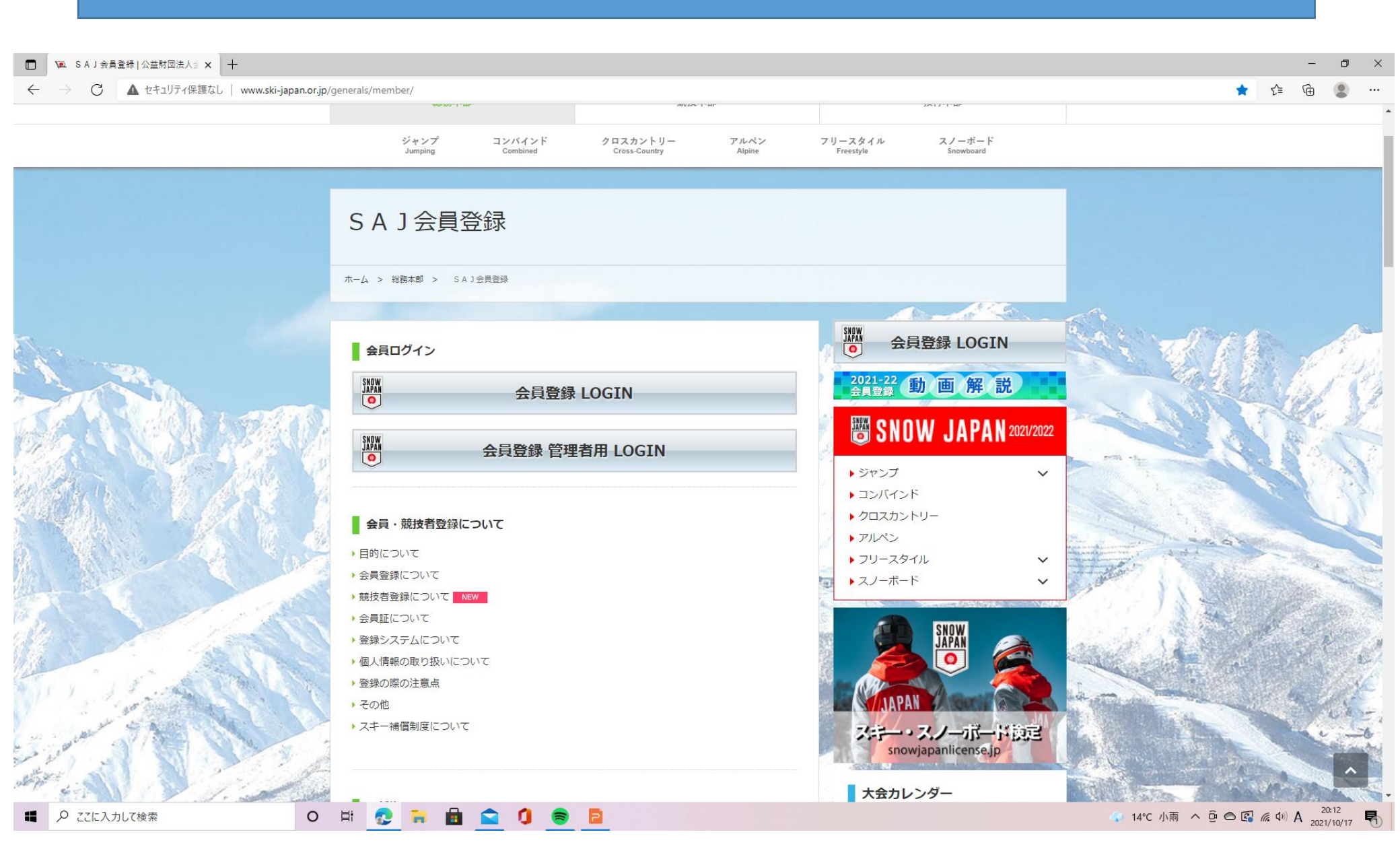

# 会員ログインをしてください

Image: SAJ会員登録 | 公益財団法人主 ×
Image: Dグイン選択

× +

0 🛱 😍 🐂 💼 😭 🌘 🛢

 $\leftrightarrow$   $\rightarrow$  C 1 https://ski-japan.shikuminet.jp/logintop

#### 公益財団法人全日本スキー連盟 Ski Association of Japan

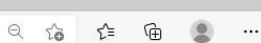

o ×

Shikuminet Membership Support System

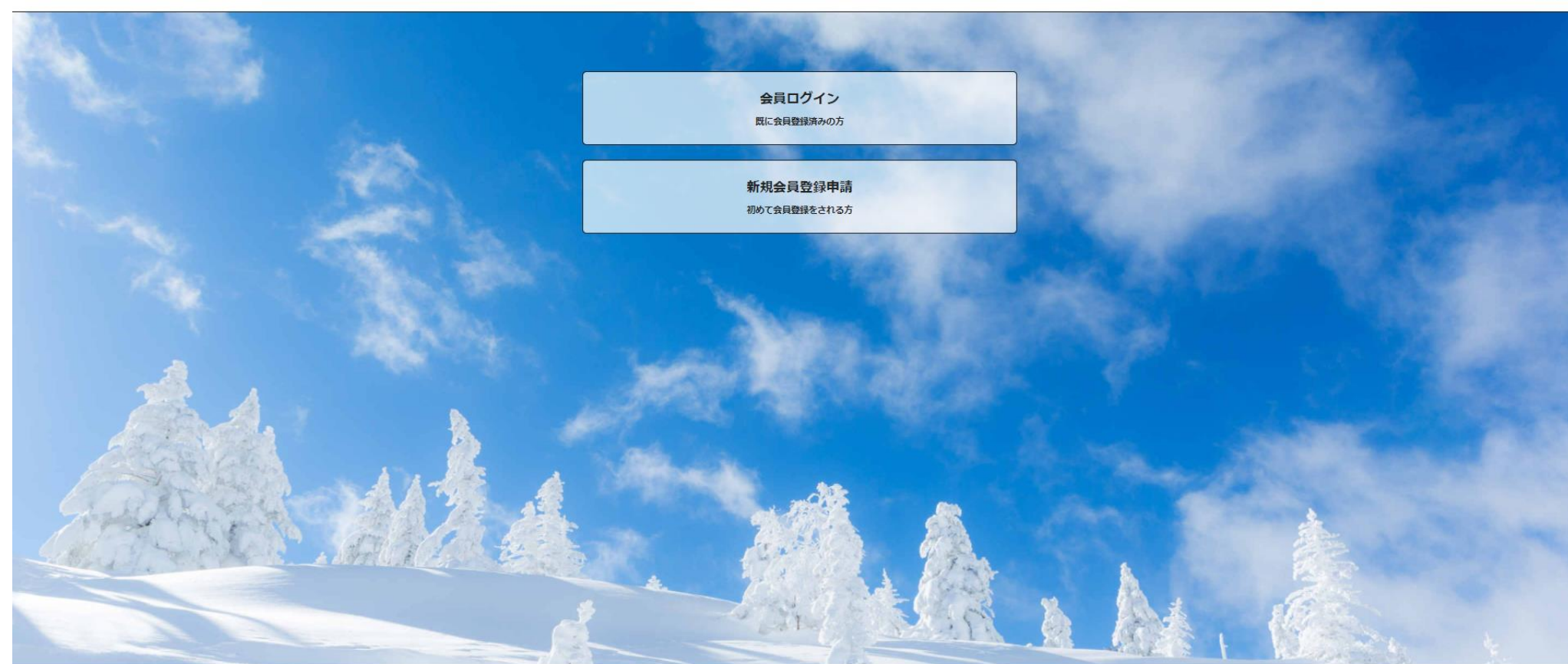

個人情報保護方針 | 運営 | ヘルプ | プライバシーボリシー | 利用規約 | 特定商取引法に基づく表記

Copyright © 2021 Shukuminet Inc. All Rights Reserved.

#### ログイン画面が出ます。 その後、イベント情報をクリックしてください。イベント情報画面に変わります。

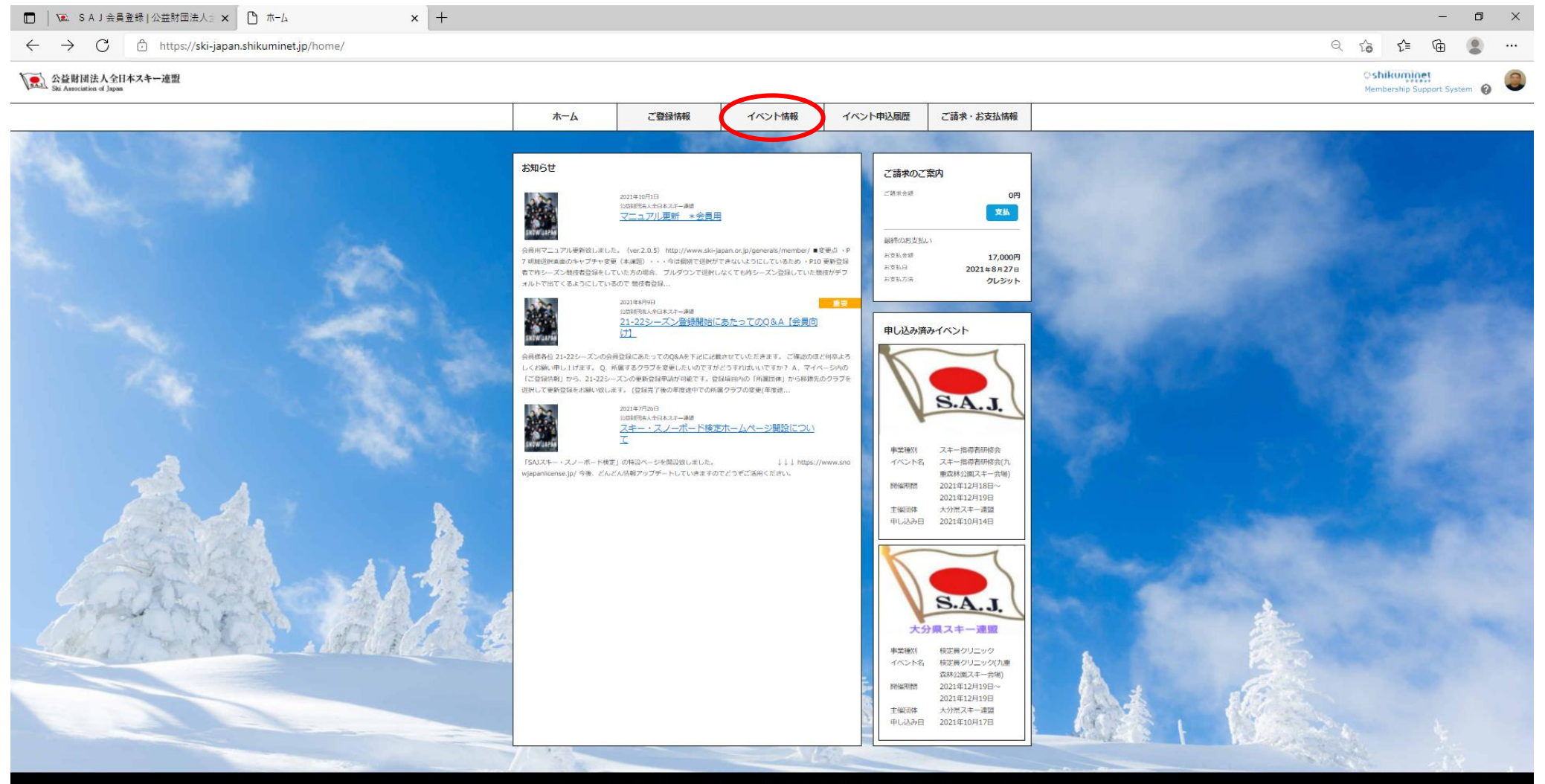

個人情報保護方針 | 運営 | お問い合わせ | ヘルプ | プライバシーポリシー | 利用規約 | 特定商取引法に基づく表記 | スキー学校申請

Copyright © 2021 Shukuminet Inc. All Rights Reserved.

0 🛱 😍 🐂 💼 😭 🧐 🛢

# イベント情報画面で「ブロック/主催団体」の箇所で大分県スキー連盟を選択してくだ さい。登録されているイベント情報が表示されます。参加するイベントをクリックして下さい。

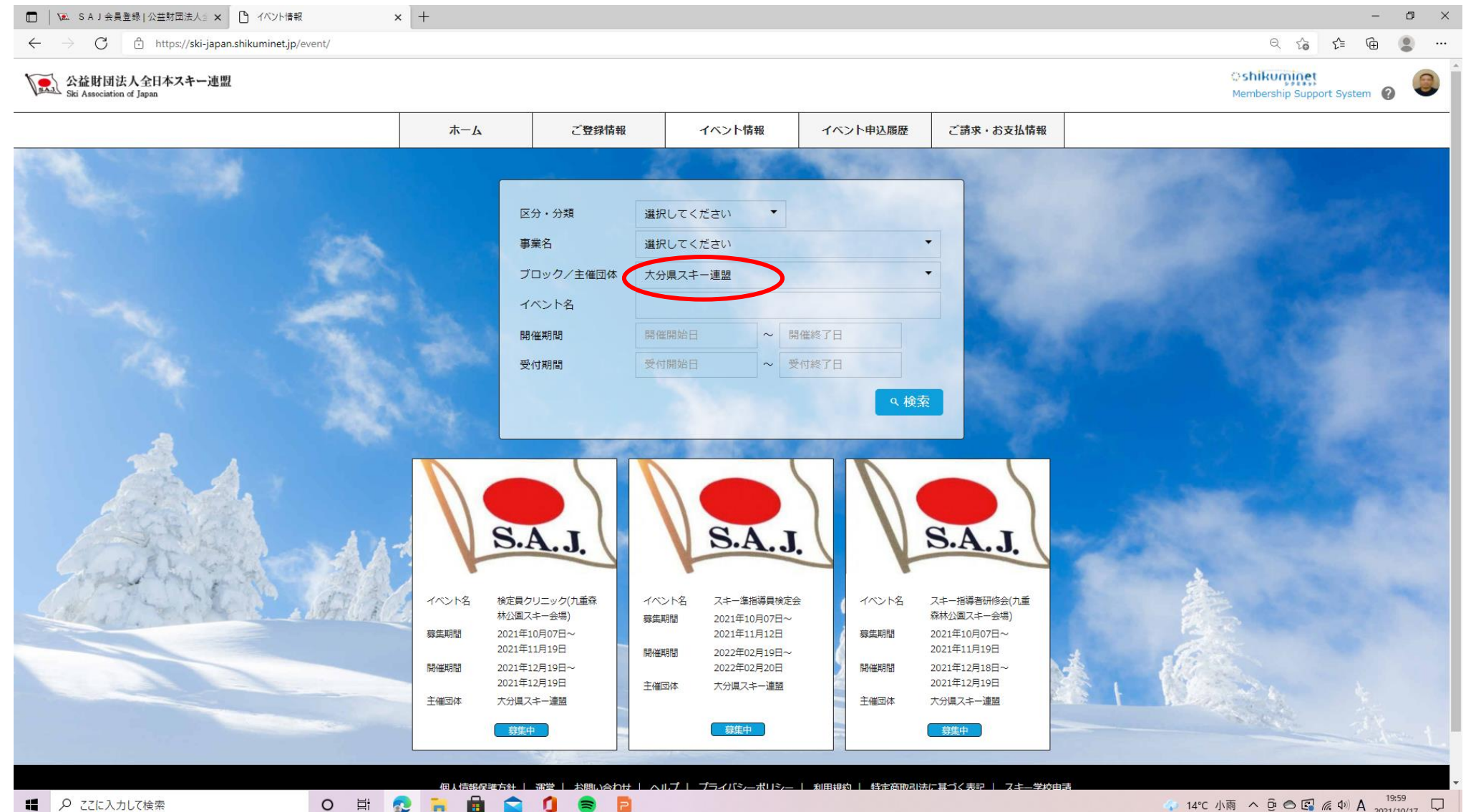

12 ₽ ここに入力して検索 🐢 14°C 小雨 へ 🖻 🔿 🕼 🧖 🗛 19:59 2021/10/17 🖵

# イベントの募集画面が出ます。詳細をクリックして下さい。

o 🛱 👧 🐂 💼 🚖 🥼 📚 📮

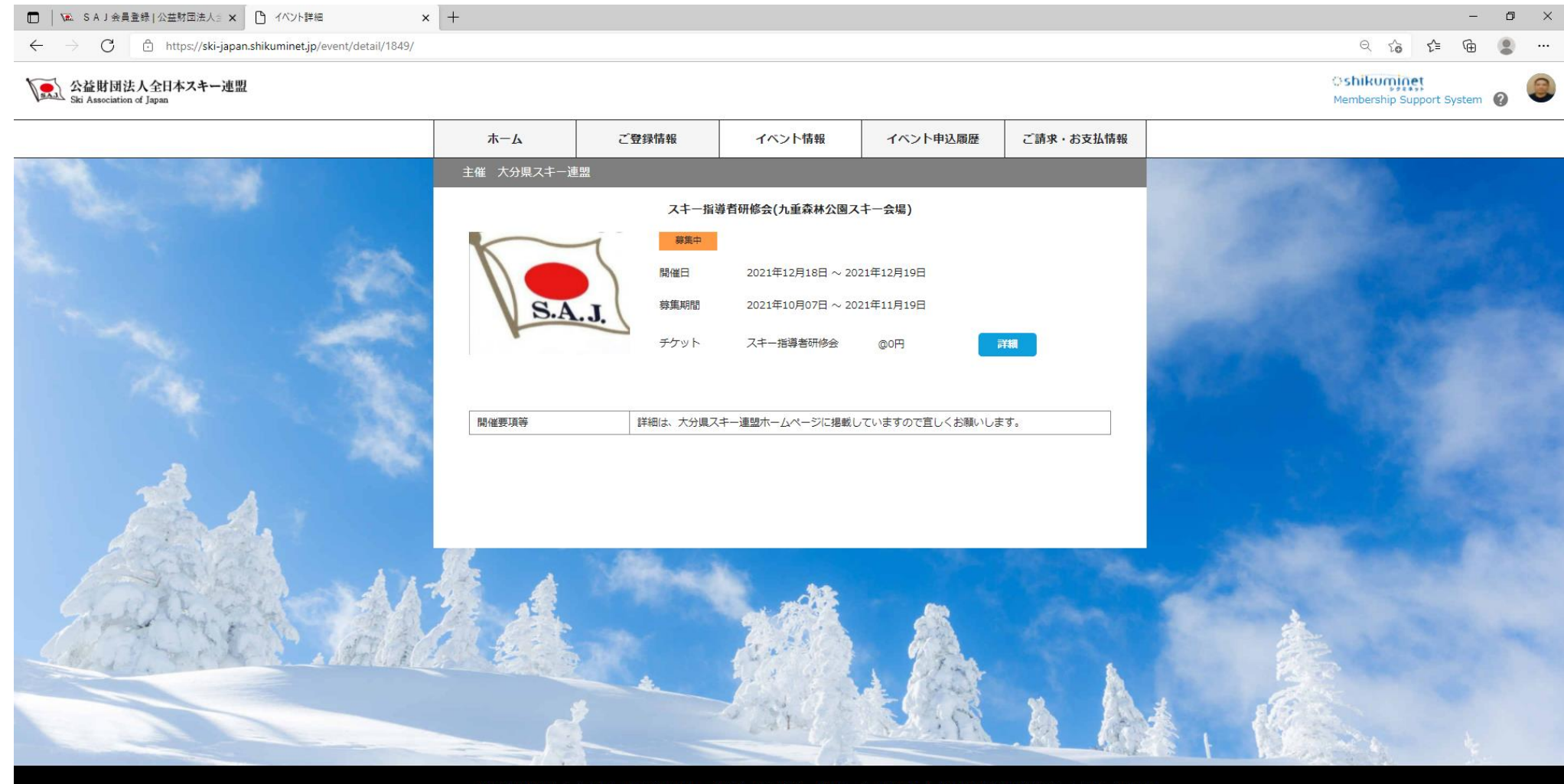

個人情報保護方針 | 運営 | お問い合わせ | ヘルプ | プライバシーボリシー | 利用規約 | 特定商取引法に基づく表記 | スキー学校申請

Copyright © 2021 Shukuminet Inc. All Rights Reserved.

### お申込みをクリックして下さい。申し込み完了です。支払い画面に進んでも0円です。 申込完了メールが届きます。

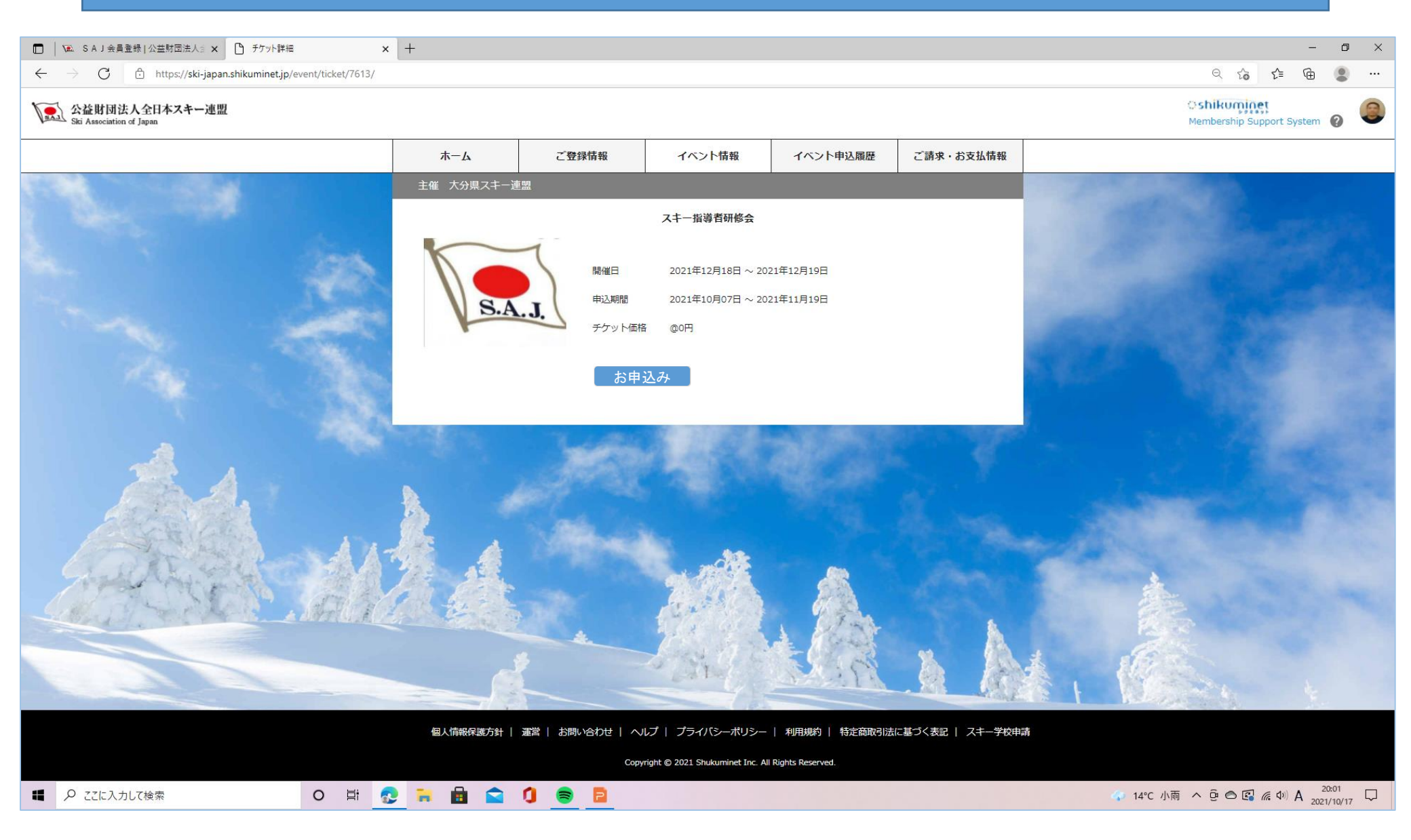